# HSBC HK Business Express mobile app MPF services user guide

With HSBC HK Business Express mobile app (the 'App'), you can manage your business finances and make MPF contributions for your employees on the go. It not only saves your time in handling administrative work, but also helps minimize calculation mistakes. You can also view submitted contribution history for the past 12 months via the App anytime, anywhere.

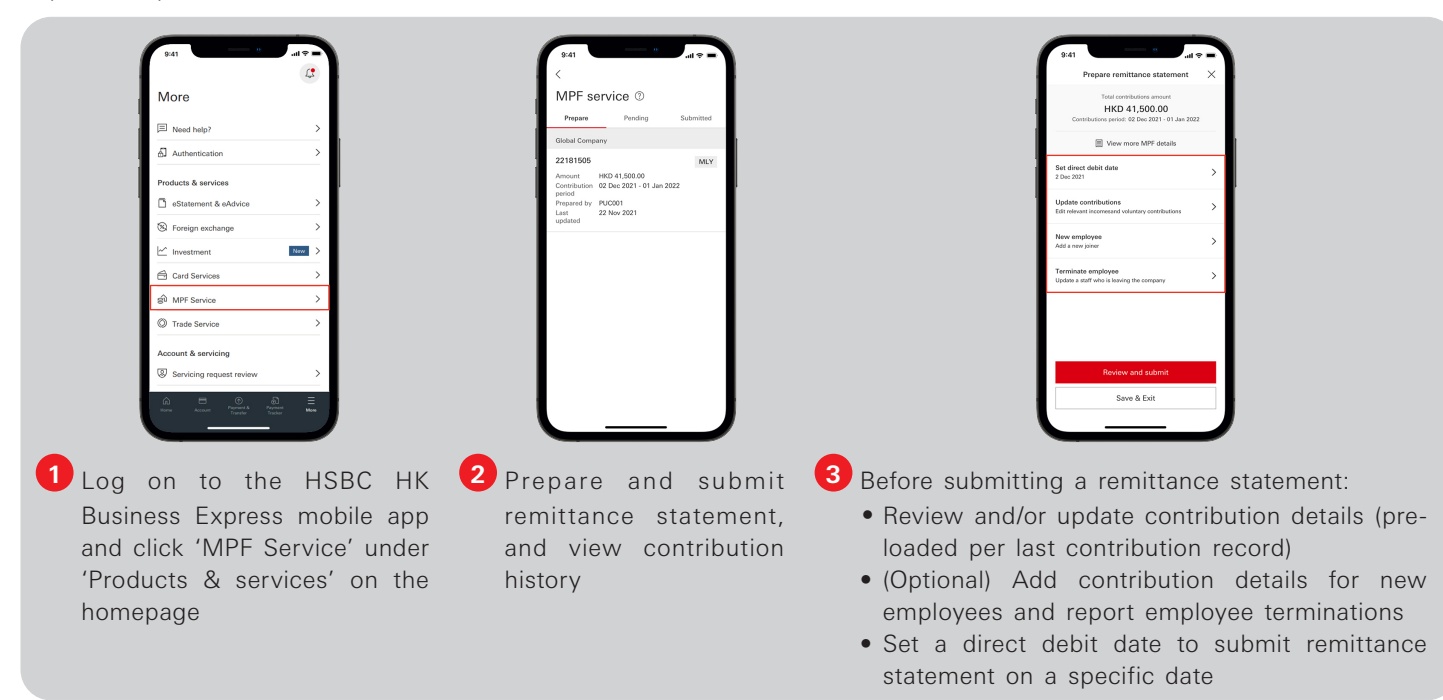

#### Smart tip:

Mobile Security Key in the App allows you to turn your mobile phone into a security device for a straightthrough logon to your MPF account(s) on the App. You can logon and approve transactions even faster by enabling biometric authentication.

### Download the HSBC HK Business Express mobile app now

Simply scan the QR code below or visit App Store, Google Play, or Baidu App Store and search 'HSBC HK Business Express'

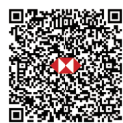

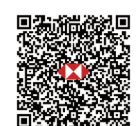

Baidu App Store

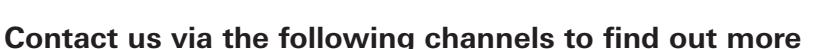

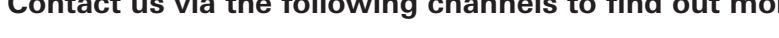

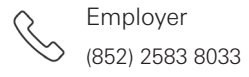

App Store or Google Play

HSBC MPF Q

www.hsbc.com.hk/mpf

op Store

**Designated HSBC branches** 

The MPF eServices on the HSBC HK Business Express mobile app (the 'App') are intended for use by HSBC commercial banking customers with MPF account(s) in Hong Kong. The App is provided by The Hongkong and Shanghai Banking Corporation Limited ('HSBC') and is intended for use by HSBC commercial banking customers in Hong Kong. The App is not intended for download or use by any person in any jurisdiction where such download or use would be contrary to any law or regulation of such jurisdiction, or where HSBC is not licensed or authorized to provide the App and/or any of the related services.

Apple, the Apple logo, iPhone, iPad, iPod touch, Touch ID and Face ID are trademarks of Apple Inc., registered or in the process of being registered in the US and other countries/regions. App Store is a service mark of Apple Inc.

Google Play and the Google Play logo are trademarks of Google LLC. Android is a trademark of Google LLC.

The screen displays are for illustration purpose only and does not constitute any form of investment advice or recommendation.

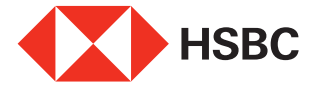

# 香港滙豐Business Express流動應用程式強積金服務使用指引

你可透過香港滙豐Business Express流動應用程式隨時隨地掌握公司財政狀況並為你的僱員遞交強積金 供款,不但可節省行政時間,亦有助減少計算失誤。你亦可以隨時隨地在應用程式上查閱過去12個月遞 交的供款記錄。

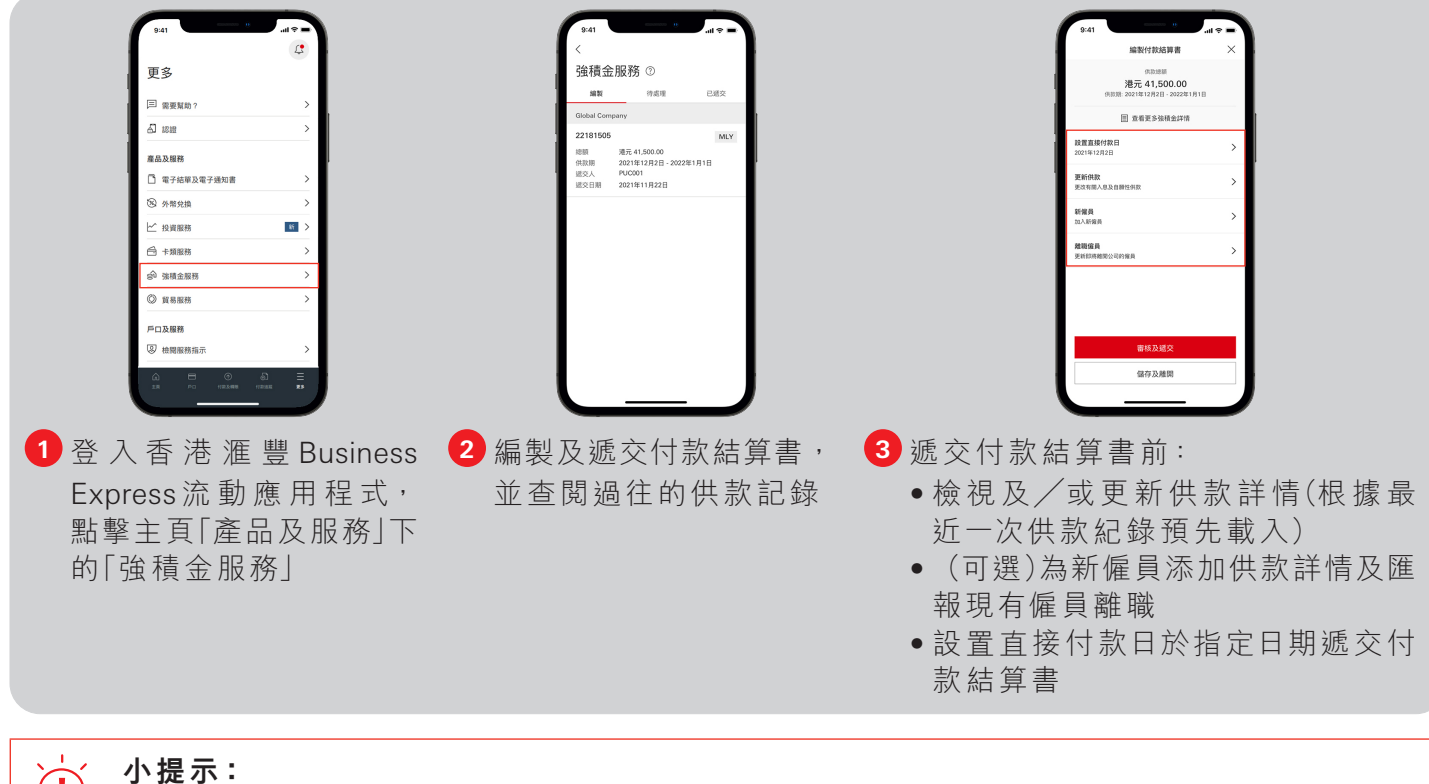

透過香港滙豐Business Express流動應用程式的流動保安編碼功能,將你的手機變為保安編碼 器,讓你直接登入香港滙豐Business Express流動應用程式以管理強積金賬戶。配合生物認證 功能,你可以更快捷登入及處理交易。

## 立即下載香港滙豐Business Express流動應用程式

掃描下方的二維碼,或於App Store、Google Play或百度手機助手搜尋「HSBC HK Business Express」

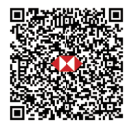

百度手機助手

App Store 或 Google Play

### 透過以下渠道與我們聯絡了解更多

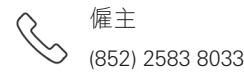

HSBC MPF Q

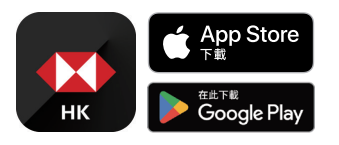

www.hsbc.com.hk/mpf

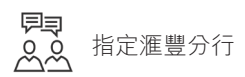

香港滙豐Business Express流動應用程式所提供的強積金服務僅供現持有香港滙豐強積金賬戶的香港滙豐工商金融客戶使用。香港滙豐 Business Express流動應用程式為香港上海滙豐銀行有限公司(「香港滙豐」)所提供,並僅供香港滙豐現有工商金融客戶使用。就任何人士在 任何司法管轄區下載或使用此應用程式會違反其法律或法規,或本行未獲發牌或授權在該等司法管轄區提供此應用程式及/或任何服務而 言,本行無意讓任何身處該等司法管轄區的人士下載或使用此應用程式。

Apple、Apple標誌、iPhone、iPad、iPod touch、Touch ID及Face ID均為Apple Inc.在美國及其他國家/地區註冊或現正註冊中的商標。App Store 為Apple Inc.之服務商標。

Google Play和Google Play標誌均為Google LLC的商標。Android是Google LLC的商標。 以上的屏幕顯示僅供參考和説明用途,並不構成任何形式的投資建議或意見。

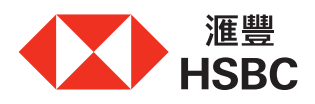